## 报名注册流程

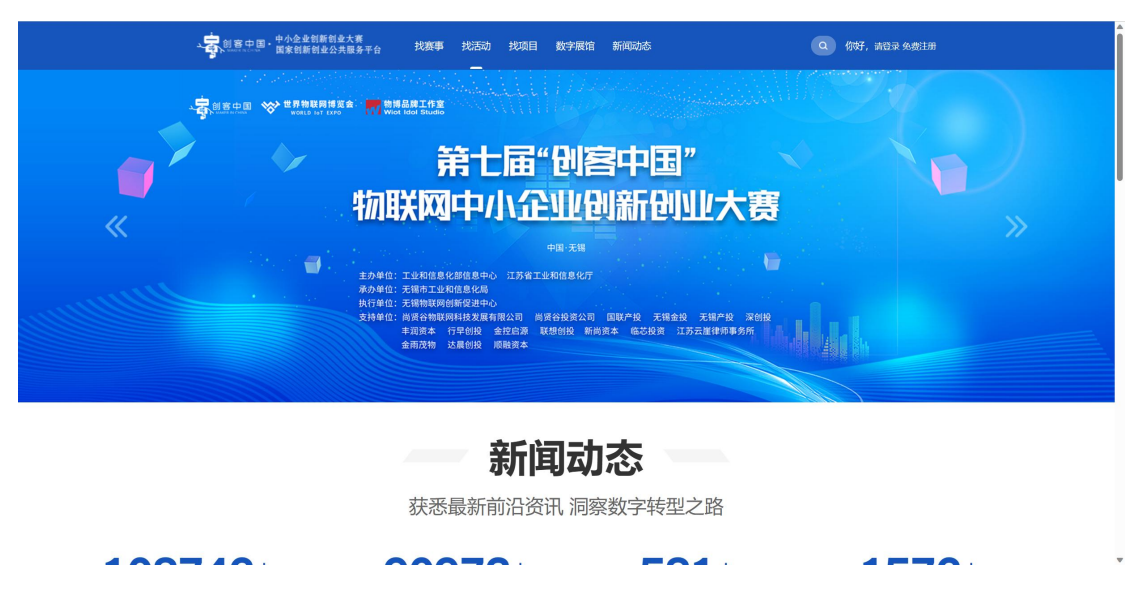

1.进入 www.cnmaker.org.cn 创客中国官网首页,第一次访问用户需要进行注册, 点击网站首页右上角进入,已有账号用户可以直接输入账号密码进行登录。

|   |                                                                  | 报名                                                                                                    |                                                                                                    |
|---|------------------------------------------------------------------|----------------------------------------------------------------------------------------------------|----------------------------------------------------------------------------------------------------|
| • | 用户选择                                                             |                                                                                                    | 取已注册, 北京安<br>※<br>で<br>より<br>に<br>し<br>の<br>、<br>立<br>で<br>の<br>、<br>立<br>の<br>、<br>む<br>つ<br>の<br>の<br>つ<br>の<br>つ<br>の<br>の<br>つ<br>の<br>つ<br>の<br>の<br>つ<br>の<br>つ<br>の<br>つ<br>の<br>つ<br>の<br>つ<br>の<br>つ<br>の<br>つ<br>の<br>つ<br>の<br>つ<br>の<br>つ<br>の<br>つ<br>の<br>つ<br>の<br>つ<br>の<br>つ<br>の<br>つ<br>の<br>つ<br>の<br>つ<br>の<br>つ<br>の<br>つ<br>つ<br>の<br>つ<br>の<br>つ<br>つ<br>つ<br>つ<br>の<br>つ<br>の<br>つ<br>つ<br>つ<br>つ<br>つ<br>つ<br>つ<br>つ<br>つ<br>つ<br>つ<br>つ<br>つ |
|   | 我是创密部队<br>创客校名                                                   | 我是企业<br>企业税名                                                                                                    | 我是服务机构<br>服务机构报名                                                                                                    |
|   | 公 新設計が至 010-68200382 Ca ○ 数数数/的 9:00-17:00 的 ○ 在线密询 多:00-17:00 別 | print © 2015-2020<br>数付約ww.cm.aber.org.cn 数形所行<br>CPE 190124025.6<br>学社、subhinduman.if.rn<br>のない、このないのないのでは、101<br>でのないのでは、101<br>でのないのでのないのでは、101<br>でのないのでは、101<br>でのないのでは、101<br>でのないのでは、101<br>でのないのでは、101<br>でのないのでは、101<br>でのないのでは、101<br>でのないのでのないのでのないのでは、101<br>でのないのでのないのでのないのでは、101<br>でのないのでのないのでのないのでは、101<br>でのないのでのないのでのないのでのないのでは、101<br>でのないのでのないのでのないのでは、101<br>でのないのでのないのでのないのでは、101<br>でのないのでのないのでのないのでは、101<br>でのないのでのないのでは、101<br>でのないのでのないのでのないのでは、101<br>でのないのでのないのでのないのでのないのでは、101<br>でのないのでのないのでのないのでは、101<br>でのないのでのないのでのないのでのないのでのないのでのないのでのないのでのない |                                                                                                    |

2.选择用户类型,企业用户选择企业报名,创客团队用户选择创客报名,服务机构用户可以选择服务机构进行注册,但是服务机构用户无法参赛报名

|                                                                      | 欢迎注册                                                                                                    |                                                                            | 我已经注册,马上 哲学>                                                                                                    |
|----------------------------------------------------------------------|----------------------------------------------------------------------------------------------------|----------------------------------------------------------------------------|----------------------------------------------------------------------------------------------------|
| 1 手机验证                                                               | 2 填写基本信息                                                                                                 | 3 填写注册信息                                                                   | ④ 完成注册                                                                                                    |
|                                                                      | <ul> <li>шаклезираце</li> <li>шакнашки (алкнашки)</li> <li>тентики (алкнашки)</li> </ul>                 | # 630                                                                      |                                                                                                    |
| <ul> <li>3 新聞/ABS 010-68200382</li> <li>3 副時時間 9:00-17:00</li> </ul> | Copyright 6: 2015-2020<br>創時中國www.cnmakerorg.cn 限权所<br>有<br>前(CP論19012402号-6<br>技术支持: cnmaker@dreamdt.cn | LENGERTALINE<br>The Managament Canard data<br>Tag yang Balikik (120) ABBOR | Beering B<br>Beering B<br>Beering Beering Beering Beering Beering Beering Beering Beering Beering Beering Beering Beering Beering Beering<br>Beering Beering Beering Beering Beering Beering Beering Beering Beering Beering Beering Beering Beering Beering<br>Beering Beering Beering Beering Beering Beering Beering Beering Beering Beering Beering Beering Beering Beering<br>Beering Beering Beering Beering Beering Beering Beering Beering Beering Beering Beering Beering Beering Beering<br>Beering Beering Be |

**3**.新用户注册填写手机号后拉动滑动框,填写手机收到的验证码,填写后输入密码点击进入下一步。

| ίΞ.                      | 2 填写基本信息                      |                                                                               | ③ 填写注册(                                                                    | 自良                                         | 6 完成注册   |
|--------------------------|-------------------------------|-------------------------------------------------------------------------------|----------------------------------------------------------------------------|--------------------------------------------|----------|
| *企业全称:                   | 请输入企业名称                       |                                                                               |                                                                            |                                            |          |
| *企业简称:                   | 语输入企业简称                       |                                                                               |                                                                            |                                            |          |
|                          |                               |                                                                               |                                                                            |                                            |          |
| *企业类型:                   | 音気・                           |                                                                               |                                                                            |                                            |          |
| *注册所在地:                  | 北京 🗸                          | 东城区                                                                           | * 请选                                                                       | 择 ~                                        |          |
| *注册时间:                   | 请选择注册时间                       | ]                                                                             | *注册资金:                                                                     | 请输入注册资金                                    | 万元       |
| *专注行业:                   | <ul> <li>         ・</li></ul> | <ul> <li>新材料</li> <li>新材料</li> <li>新名与信息安全</li> <li>新化</li> <li>生物</li> </ul> | <ul> <li>□ <u>I</u>业互联网 大式</li> <li>○ 智能网联车 耳</li> <li>制造 区块链 ≤</li> </ul> | 24篇 新能源 工业设计<br>地 物联网 初党智能<br>1初医药 5G技术及应用 |          |
| *员工数量:                   | ● 十人以下 〇 10-99人               | 0 100-299,                                                                    | N 🔿 300 ARE                                                                |                                            |          |
| *是否为"专精特新"企业:            | • 否 0 是                       |                                                                               | *是否为"小巨人"企业:                                                               | <ul> <li>否 〇 是</li> </ul>                  |          |
| *上年度新增员工数量:              | 遺輸入                           |                                                                               | *上年度营业收入:                                                                  | 请输入                                        | 万元       |
| *研发人员:                   | 研发人员                          |                                                                               |                                                                            |                                            |          |
| *拥有软著数量:                 | 清輸入                           | 1                                                                             | *拥有专利数量:                                                                   | 请输入                                        | 个        |
| *是否融资:                   | ● 否 ○ 是                       |                                                                               |                                                                            |                                            |          |
| *上年度利润额:                 | 请输入                           | 万元                                                                            | *上年度研发投入:                                                                  | 清輸入                                        | 万元       |
| *资产负载率:                  | 清榆入                           | % *                                                                           | 自建/共建研发机构数:                                                                | 清输入                                        | <b>^</b> |
| 昰否获得ISO9000质量管理<br>体系认证: | ● 否 ○ 是                       | *E                                                                            | 是否拥有自主品牌及数量                                                                | 请输入                                        | 个        |
| 主持或参与制(修)订的标             | 请输入                           | 条                                                                             |                                                                            |                                            |          |
| 准条目数 (含国家/行业/团<br>队)     |                               |                                                                               |                                                                            |                                            |          |
| *公司简介:                   | (300字以内)                      |                                                                               |                                                                            |                                            |          |
|                          |                               |                                                                               |                                                                            |                                            |          |

**4**.填写相关信息, ※号为必填项, 如必填项无相关数据可填写"无"。填写完相关信息后请 点击进入下一步。

| 1 手机验证     | 2 填写基本信息                                         | 3 填写注册信息                                                           | ④ 完成注册                                          |
|------------|--------------------------------------------------|--------------------------------------------------------------------|-------------------------------------------------|
| *法人姓名:     | 请输入法人姓名                                          |                                                                    |                                                 |
| *手机:       | 13811965278                                      | *邮箱: 请                                                             | 输入邮箱                                            |
| *证件类型:     | 身份证 👻                                            | *证件号: 满                                                            | 输入证件号码                                          |
| *证件图片:     | + 上传正面                                           | + 上传反面                                                             |                                                 |
|            | 支持身份证\军人身份证正反面(或详细页<br>件, JPG、JPEG、PNG格式,像素500*3 | )复印件、护照正反面(或详细页)复印<br>00(长×宽) 最大500K                               | 今日日日<br>(日本) (日本) (日本) (日本) (日本) (日本) (日本) (日本) |
| *社会统一信用代码: | 请输入社会统一信用代码                                      |                                                                    |                                                 |
| *营业执照扫描件:  |                                                  | 支持霍业执照(副本), JPG、<br>JPEG, PNG 格式交件850°600<br>像素(长×索)最大500K<br>选择图片 | 示例<br>(1) (1) (1) (1) (1) (1) (1) (1) (1) (1)   |
|            | 暂存                                               | 上一页    提交                                                          |                                                 |

5. 填写相关信息,上传身份证和营业执照,图片大小不要超过 500Kb,可以上传 jpeg 格式图 片。填写后点击提交按钮,等待身份验证。

|                     | 次迎注册                                  |                                         | 恭要         | 东13811965278,注册成功 |
|---------------------|---------------------------------------|-----------------------------------------|------------|-------------------|
| 1 手机验证              | 2 填写基本信息                              | 3 填写注册信息                                |            | 4 完成注册            |
|                     | <b>恭喜你,</b><br>预计一个工作日信息审核完毕,咨<br>你可说 | <b>注册成功!</b><br>润清拨打技术支持电话 010-68200382 |            |                   |
|                     | 0                                     |                                         |            |                   |
| Ľ                   | <u>ل</u>                              | <u>ک</u>                                | $\bigcirc$ |                   |
| 发布项目                | 进入用于                                  | -thC>                                   | 测定网站       |                   |
| 중 客服株线 010-68200382 | Copyright © 2015-2020                 |                                         |            |                   |

**6**. 完成注册后,点击进入用户中心,可以查看相关注册信息,点击发布项目按钮即可直接 参赛发布项目。

| · 一 创 客 中 图 · 中小企业创新创业大赛<br>国家创新创业公共服务平台                                                                     | 找赛事              | 找活动   | 找项目        | 数字展馆  | 新闻动态 | ٩                 | 你<br>好, | 測試測試測量<br>測試<br>講出     | CARECARECARECARECARECARE | đ |
|----------------------------------------------------------------------------------------------------|------------------|-------|------------|-------|------|-------------------|---------|------------------------|--------------------------|---|
| <ul> <li>         別は別は         企业 ② 天津 和<sup>2</sup>         更終気意     </li> </ul>                            | ŦX               |       |            |       |      |                   | 4       | <b>役名参赛</b><br>−曜发布,操作 | 有關便                      |   |
| <ul> <li>用户中心</li> <li>股名参案</li> <li>股名参案</li> <li>秋的首页</li> <li>秋的项目</li> <li>秋的褒事</li> <li>靴与管理</li> </ul> |                  | ·     | K          | 2     |      |                   |         |                        | 查看全部消息>                  |   |
| ▲ 个人信息 ▲ 分人信息 ● 账号绑定                                                                                         | 个 布的项目 查看:       | ¥ija) | 0,<br>πεια | SE E  |      | 0<br>₹\$\$\$}₽\$? | 查看讨     |                        | 0.<br>我发布的众国             |   |
| 我参                                                                                                    | ,<br>加的赛事<br>宣育1 | 羊情    | 我的应        | ati 👘 | 有详情  | 我的活动              | 查看;     | É情                     | 查看详情                     |   |

7. 进入中心后,点击右上角报名参赛按钮,可以进行项目发布。

| "赛事奕型 | <ul> <li>● 区域赛 ○ 奏题赛 ○ 赛道赛</li> </ul>                                                       |
|-------|---------------------------------------------------------------------------------------------|
| *所选赛事 | 请选择                                                                                         |
| *项目名称 | 请输入项目名称 (不多于100字)                                                                           |
| *专题领域 |                                                                                             |
| 项目图片  | 清除图片           自該中国         用作宣传项目的海报           上传的图片300°200做家(长×效)、类型peg.jpg.png大小不能超过500K |

8点击所选赛事,进行赛事选择。

**8.1** 原则上区域赛不允许跨省参赛,系统会推荐本省赛事进行报名。省份来源于用户注册时 填写的地址。

| 欢迎登录,测试测试测试 | 期试测试测试测试测试 注销                                                     | 首页       | 联系客服 |
|-------------|-------------------------------------------------------------------|----------|------|
| き 送探察事      |                                                                   | ×        |      |
|             | 专题类型:         全部         ど         搜索:         请输入内容         直顶结果 |          | _    |
| •           | 測试专題赛! 区域:国家吸或省市名称 专题:新材料 时间: 2023-04-30 至 2023-04-18             |          |      |
|             | 加载更多                                                              |          |      |
|             |                                                                   |          |      |
|             |                                                                   |          |      |
|             |                                                                   | 确定关闭     |      |
| *项目简介       |                                                                   | 段落格式 • 📕 |      |

8.2 专题赛选择不限制用户地区,但是会根据用户选择的赛事,系统会匹配相应的专题领域, 如选择了数字经济专题赛,则该项目专题领域为数字经济。用户在报选专题赛时请注意自己 项目的专题方向。

8.3 用户选择赛道赛报名时,请选择相应赛题进行报名。

注:同一项目只限制报选一项赛事。

| <ul><li>1 13123</li><li>回答 ●</li><li>更多信息…</li></ul> |         |            |      | <b>股名参赛</b><br>一键发布,操作简便 |
|------------------------------------------------------|---------|------------|------|--------------------------|
| ■ 用户中心 ■                                             |         |            |      | 项目名称                     |
|                                                      | 项目名称    | 发布日期       | 审核状态 | 操作                       |
| 报名参赛                                                 | 测试测试!!! | 2023/04/26 | 未审核  | 修改 删除                    |
| ◆ 我的首页                                               |         |            |      | < 1 > 总共1条数据,共1页,当前第1页   |
| ◆ 我的项目                                               |         |            |      |                          |
| 致的赛事                                                 |         |            |      |                          |
| 📒 账号管理                                               |         |            |      |                          |
| 2. 个人信息                                              |         |            |      |                          |
| 1. 身份认证                                              |         |            |      |                          |
| ◎ 账号绑定                                               |         |            |      |                          |
|                                                      |         |            |      |                          |

9.在左侧菜单栏,我的项目中,可以看到自己已经填报的项目,审核通过后,项目为成功参赛。未审核的项目可以进行删除操作。已经审核的项目需要联系大赛组委会秘书处办公室进行申请删除。

| ■ 用户中心 ■            | 项目名称    | 赛事名称                  |
|---------------------|---------|-----------------------|
|                     | 测试测试!!! | 测试专题赛!                |
| 报名参赛                |         | < 1 > 总共1条数据,共1页,当前第1 |
| <b>介</b> 我的首页       |         |                       |
| < 我的项目              |         |                       |
| <b>型</b> 我的赛事       |         |                       |
| <mark>昌</mark> 账号管理 |         |                       |
| 2. 个人信息             |         |                       |
| 2。身份认证              |         |                       |
| ◎ 账号绑定              |         |                       |

10.在我的赛事中,可以查询项目所属赛事信息。